## Quick Links- View Payment Report

Last Modified on 05/11/2018 1:39 pm EDT

The Payments > Payments/Adjustments screen allows users to search and display payments received in a particular period.

1. Click Payments, then select Payments/Adjustments

| Search        |              | •               |         |        |         |           |
|---------------|--------------|-----------------|---------|--------|---------|-----------|
| ☆ Home Fami   | ily Payments | Attendance      | Lessons | Meals  | Connect | Approvals |
| Home Inform   | atic Journal |                 |         |        |         |           |
|               | Deposit      |                 |         |        |         |           |
|               | Third Part   | y Journal       |         | ssroom | List    |           |
|               | Add/Edit     | Third Party Ref | fund    | r      |         |           |
| Information   | Third Part   | y Refund Alloc  | ation   |        |         |           |
| ш             | Payments,    | /Adjustments    |         |        |         |           |
| Dinth day     | Mass Char    | nge             |         |        |         |           |
| Birthday      | Outstandi    | ng              |         |        |         |           |
| 1             | Autopay B    | latch           |         |        |         |           |
| Desistantions | Online/PC    | OS Payments     |         |        |         |           |
| Registrations | Family Pay   | ment            |         |        |         |           |

2. Click Search Criteria to begin searching

| Payments Adjus     | tments                         |                               |                                        |             |
|--------------------|--------------------------------|-------------------------------|----------------------------------------|-------------|
| owing results for: |                                |                               |                                        | Sourch Crit |
| Funding Type: All  | Display Pre-Pay Deposits? : No | Include Pay Corrections? : No | Include Unallocated Agency Payments? : | No          |
|                    |                                |                               |                                        |             |
|                    |                                |                               |                                        | Action      |

3. Select the search criteria as needed. Please Note: all fields are optional except for Entry Begin Date and Entry End Date

| Search Criteria <b>Q</b>                                                                                                    |                                      |
|----------------------------------------------------------------------------------------------------|--------------------------------------|
| Center:                                                                                                    | •                                    |
| Deposit Begin Date                                                                                                    | Deposit End Date                     |
| Entry Begin Date                                                                                                    | Entry End Date                       |
| Funding Type       Image: All Image: All Image: A | Payment Type                         |
| Display Pre-Pay Deposits?                                                                                                    |                                      |
| Batch #                                                                                                    | Assigned Batch #                     |
| Check #                                                                                                    | Posted By (User ID)                  |
| Family ID                                                                                                    | Include Unallocated Agency Payments? |
| From Letter                                                                                                    | To Letter                            |
| Advanced Search                                                                                                    | View                                 |

- Center
- Deposit Begin Date
- Deposit End Date
- Entry Begin Date required
- Entry End Date required
- Funding Type
  - All select All to view payments received by third party agencies and parents
  - Copay/Parent Only select this option to view parent payments only, excludes third party payments
  - Select a third party agency from the list to view payments received by that agency
- Payment Type choose from the drop-down to narrow results by payment type
- Display Pre-Pay Deposits? select yes to include pre-paid deposits in the search results
- Batch # (Assigned by DCW/SCW) enter a specific batch number, if necessary
- Assigned Batch # (Assigned by user on Batch & Report screen) enter specific assigned batch number
- Check # to search by a specific check number, enter the check number here
- Posted By (User ID) to view only payments posted by a specific user, enter the user ID here

- Family ID to narrow results to one specific family, enter the family ID here
- Include Unallocated Agency Payments? if there are payments made by a third party agency that have not yet been allocated to a student, select yes to include those payments in the results
- From Letter
- To Letter
- Click Advanced Search to search by Brand, Division, and/or District
- 4. Click View
- 5. Search results will display in the Payment Report section

| Payment Report                             |                    |                       |              |               |       |                                              |                  |
|--------------------------------------------|--------------------|-----------------------|--------------|---------------|-------|----------------------------------------------|------------------|
| Family                                     | Amount<br>Received | Payment Type          | Check Number | Date Received | Batch | Notes                                        | Posted           |
| Baggins Family<br>Parent - bob Baggins     | 200.00             | Cash                  |              | 01/03/2019    | 0 /   |                                              | dcw_kgass        |
| Baggins Family                             | 200.00             | Check                 |              | 01/31/2019    | 0 /   |                                              | dcw_kgass        |
| Baggins Family                             | 400.00             | Check                 | 1254         | 01/31/2019    | 0 /   |                                              | dcw_kgass        |
| Brave Family                               | -500.00            | Payment<br>Correction |              | 01/03/2019    | 0 /   | Correction of Payment - dated<br>01/03/2019  | dcw_kgass        |
| Brave Family<br>Parent - King Fergus Brave | 400.00             | Check                 | 12345        | 01/03/2019    | 0 /   | Payment Correction completed 02/22/2019 -    | dcw_kgass        |
| Brave Family<br>Parent - King Fergus Brave | 405.00             | Check                 | 12345        | 01/03/2019    | 0 /   |                                              | dcw_rprincejones |
| Brave Family                               | 500.00             | Check                 |              | 01/03/2019    | 0 /   | Payment Correction completed<br>01/03/2019 - | dcw_kgass        |
| Brave Family                               | -200.00            | Payment<br>Correction |              | 02/22/2019    | 0 /   | Correction of Payment - dated<br>02/22/2019  | dcw_rprincejones |
| Brave Family<br>Parent - King Fergus Brave | 210.00             | Cash                  |              | 02/22/2019    | 0 /   |                                              | dcw_rprincejones |
| Brave Family                               | 200.00             | Cash                  |              | 02/22/2019    | 0 /   | Payment Correction completed<br>02/22/2019 - | dcw_rprincejones |
| Brave Family<br>Parent - King Fergus Brave | 5.00               | Credit Card           |              | 06/18/2019    | 0 /   | Online Payment                               | KingBrave1       |
| Brown Family                               | 270.00             | Check                 |              | 01/03/2019    | 0 /   |                                              | dcw_kgass        |
| Brown Family                               | 200.00             | Check                 |              | 01/03/2019    | 0 /   |                                              | dcw_kgass        |
| Brown Family<br>Parent - Gordon Brown      | 200.00             | Check                 |              | 01/03/2019    | 0 / - | Prepayment Allocation                        | System           |

## 6. A summary of the payments in the Summary section

| Summary                           |            |
|-----------------------------------|------------|
| Total Credit Card:                | \$15.00    |
| Total Payment Refund:             | -\$40.00   |
| Total Third Party Payments - HOD: | \$2,010.00 |
| Total Check:                      | \$3,490.00 |
| Total Third Party Refund:         | -\$200.00  |
| Total Misc:                       | \$500.00   |
| Total Payment Correction:         | -\$750.00  |
| Total Cash:                       | \$1,680.00 |
| Total:                            | \$6,705.00 |

## **Report** Options

Click Actions to view a list of report options

Payment Allocation Report - Allows users to see payments that have not been fully allocated.
 Use the Actions menu to open the report in Excel

| Home Family Payme                                    | nts Attendance L  | essons Meals      | Connect A       | pprovals Reports | Staff | Setup | ٩ |                                |
|------------------------------------------------------|-------------------|-------------------|-----------------|------------------|-------|-------|---|--------------------------------|
| Payments Payments/Adju                               | stments Paymer    | at Allocations    |                 |                  |       |       |   |                                |
| Showing results for:<br>Deposit Begin Date: 08/03/20 | 020 Deposit End D | Nate: 11/11/2020  | 0 Include Fully | y Allocated?: No |       |       |   | Search Criteria +<br>Actions + |
| Payments Received                                    |                   |                   |                 |                  |       |       |   | Export - Excel                 |
| Family Name                                          | Payment Date      | Payment<br>Amount | Allocated       | Description      |       |       |   |                                |
|                                                      | 08/07/2020        | -342.00           | 0.00            | NSF              |       |       |   | $\mathbf{O}$                   |
|                                                      | 08/10/2020        | 342.00            | 0.00            | ACH              |       |       |   | Ø                              |
|                                                      | 08/04/2020        | 306.58            | 196.01          | Credit Card      |       |       |   | Ø                              |
|                                                      | 00/10/2020        | 199 70            | 2 70            | Courds Courd     |       |       |   |                                |

• Export - CSV- exports the displayed search results into an Excel spreadsheet

|    | А              | В         | С        | D          | E          | F             | G     | н        | I          | J         | К         | L                           |
|----|----------------|-----------|----------|------------|------------|---------------|-------|----------|------------|-----------|-----------|-----------------------------|
| 1  | Family         | Family ID | Amount R | Payment '  | Check Nur  | Date Received | Batch | Assigned | Notes      | Posted By | Receipt N | Family Center               |
| 2  | Baggins Family | 323500    | 200      | Cash       |            | 1/3/2019      | 0     |          |            | dcw_kgas  | 8074537   | DCW Transactional- CENTER 1 |
| 3  | Baggins Family | 323500    | 200      | Check      |            | 1/31/2019     | 0     |          |            | dcw_kgas  | 8284214   | DCW Transactional- CENTER 1 |
| 4  | Baggins Family | 323500    | 400      | Check      | 1254       | 1/31/2019     | 0     |          |            | dcw_kgas  | 8284259   | DCW Transactional- CENTER 1 |
| 5  | Brave Family   | 317254    | -500     | Payment    | Correction | 1/3/2019      | 0     |          | Correction | dcw_kgas  | 8074559   | DCW Transactional- CENTER 1 |
| 6  | Brave Family   | 317254    | 400      | Check      | 12345      | 1/3/2019      | 0     |          | Payment (  | dcw_kgas  | 8074560   | DCW Transactional- CENTER 1 |
| 7  | Brave Family   | 317254    | 405      | Check      | 12345      | 1/3/2019      | 0     |          |            | dcw_rprin | 8470126   | DCW Transactional- CENTER 1 |
| 8  | Brave Family   | 317254    | 500      | Check      |            | 1/3/2019      | 0     |          | Payment (  | dcw_kgas  | 8074557   | DCW Transactional- CENTER 1 |
| 9  | Brave Family   | 317254    | -200     | Payment    | Correction | 2/22/2019     | 0     |          | Correction | dcw_rprin | 8470197   | DCW Transactional- CENTER 1 |
| 10 | Brave Family   | 317254    | 210      | Cash       |            | 2/22/2019     | 0     |          |            | dcw_rprin | 8470198   | DCW Transactional- CENTER 1 |
| 11 | Brave Family   | 317254    | 200      | Cash       |            | 2/22/2019     | 0     |          | Payment (  | dcw_rprin | 8470174   | DCW Transactional- CENTER 1 |
| 12 | Brave Family   | 317254    | 5        | Credit Car | ď          | 6/18/2019     | 0     |          | Online Pa  | KingBrave | 9463391   | DCW Transactional- CENTER 1 |
| 13 | Brown Family   | 407869    | 270      | Check      |            | 1/3/2019      | 0     |          |            | dcw_kgas  | 8074136   | DCW Transactional- CENTER 1 |

## • Export - PDF - exports the displayed search results into a PDF format

| DCW - Transactional<br>445 S. Livernois<br>Rochester MI 48307 |                    |                                  |                 |                  |       |                                              |                      |             |
|---------------------------------------------------------------|--------------------|----------------------------------|-----------------|------------------|-------|----------------------------------------------|----------------------|-------------|
| Family                                                        | Amount<br>Received | Payment Type                     | Check<br>Number | Date<br>Received | Batch | Notes                                        | Posted By            | Receipt Nbr |
| Baggins Family (323500)-Parent -<br>bob Baggins               | 200.00             | Cash                             |                 | 01/03/2019       | 0     |                                              | dcw_kgass            | 8074537     |
| Baggins Family (323500)-                                      | 200.00             | Check                            |                 | 01/31/2019       | 0     |                                              | dcw_kgass            | 8284214     |
| Baggins Family (323500)-                                      | 400.00             | Check                            | 1254            | 01/31/2019       | 0     |                                              | dcw_kgass            | 8284259     |
| Brave Family (317254)-                                        | -500.00            | Payment<br>Correction            |                 | 01/03/2019       | 0     | Correction of Payment -<br>dated 01/03/2019  | dcw_kgass            | 8074559     |
| Brave Family (317254)-Parent - King<br>Fergus Brave           | 400.00             | Check                            | 12345           | 01/03/2019       | 0     | Payment Correction<br>completed 02/22/2019 - | dcw_kgass            | 8074560     |
| Brave Family (317254)-Parent - King<br>Fergus Brave           | 405.00             | Check                            | 12345           | 01/03/2019       | 0     |                                              | dcw_rprincej<br>ones | 8470126     |
| Brave Family (317254)-                                        | 500.00             | Check                            |                 | 01/03/2019       | 0     | Payment Correction<br>completed 01/03/2019 - | dcw_kgass            | 8074557     |
| Brave Family (317254)-                                        | -200.00            | Payment<br>Correction            |                 | 02/22/2019       | 0     | Correction of Payment -<br>dated 02/22/2019  | dcw_rprincej<br>ones | 8470197     |
| Brave Family (317254)-Parent - King<br>Fergus Brave           | 210.00             | Cash                             |                 | 02/22/2019       | 0     |                                              | dcw_rprincej<br>ones | 8470198     |
| Brave Family (317254)-                                        | 200.00             | Cash                             |                 | 02/22/2019       | 0     | Payment Correction<br>completed 02/22/2019 - | dcw_rprincej<br>ones | 8470174     |
| Brave Family (317254)-Parent - King<br>Fergus Brave           | 5.00               | Credit Card                      |                 | 06/18/2019       | 0     | Online Payment                               | KingBrave1           | 9463391     |
| Brown Family (407869)-                                        | 270.00             | Check                            |                 | 01/03/2019       | 0     |                                              | dcw_kgass            | 8074136     |
| Brown Family (407869)-                                        | 200.00             | Check                            |                 | 01/03/2019       | 0     |                                              | dcw_kgass            | 8074140     |
| Brown Family (407869)-Parent -<br>Gordon Brown                | 200.00             | Check                            |                 | 01/03/2019       | 0/-   | Prepayment Allocation                        | System               | 8074142     |
| Carter Family (436634)-DHS -<br>Timothy Carter                | 180.00             | Third Party<br>Payments -<br>HOD | 847563          | 04/17/2019       | 0     |                                              | dcw_jhennig          | 8924339     |

• Payment Program History - this screen displays a list of transactions, by center, then

classroom

| Payments Payments/Adjustments    | Payment Room History Report                                 |       |                               |                  |                   |        |   |
|----------------------------------|-------------------------------------------------------------|-------|-------------------------------|------------------|-------------------|--------|---|
| Showing results for:             |                                                             |       |                               |                  |                   |        |   |
| Report Type: Batch/Program       |                                                             |       |                               |                  | Search Crite      | eria - |   |
|                                  |                                                             |       |                               |                  | Act               | ions   | - |
| ≡ Payment Classroom Summary List |                                                             |       |                               |                  |                   |        |   |
| Center                           | Classroom                                                   | Batch | Transaction                   | Total Amount Due | Total Amount Paid |        |   |
| DCW Transactional- CENTER 1      | *Flexible Child Care Registration<br>(Registration)         |       | Receivable                    | \$ 820.00        |                   |        | • |
| DCW Transactional- CENTER 1      | *Flexible Child Care Registration<br>(Registration)         | 0     | Check                         |                  | \$ 400.00         | 靐      |   |
| DCW Transactional- CENTER 1      | After School - PMC Registration                             |       | Receivable                    | \$ 2,050.00      |                   |        |   |
| DCW Transactional- CENTER 1      | After School - PMC Registration                             | 0     | Third Party Payments<br>- HOD |                  | \$ 150.00         | 靐      |   |
| DCW Transactional- CENTER 1      | After School - PMC- calendar                                |       | Receivable                    | \$ 120.00        |                   |        |   |
| DCW Transactional- CENTER 1      | After School - PMC- calendar                                | 0     | Check                         |                  | \$ 120.00         | 刕      |   |
| DCW Transactional- CENTER 1      | AM, Before School Care<br>(Recurring Billing Room, Monthly) |       | Receivable                    | \$ 7,917.10      |                   |        |   |
| DCW Transactional- CENTER 1      | AM, Before School Care<br>(Recurring Billing Room, Monthly) | 0     | Cash                          |                  | \$ 1,123.50       | 厵      |   |
| DCW Transactional- CENTER 1      | AM, Before School Care<br>(Recurring Billing Room, Monthly) | 0     | Check                         |                  | \$ 2,461.00       | 飝      |   |
| DCW Transactional- CENTER 1      | AM, Before School Care<br>(Recurring Billing Room, Monthly) | 0     | Third Party Payments<br>- HOD |                  | \$ 3,100.00       | 烝      | + |
| 4                                |                                                             |       |                               |                  |                   | Þ      |   |

 Allocation Listing Report - displays allocations for payments. By clicking the modify icon, the system will be directed to the Reallocation screen to reallocate the payment. The Allocation Listing Report can be exported by clicking the Actions menu (Excel Grouped or Excel Flat) or scroll to the bottom (export via CSV, Excel, or XML)

| Family              | na, aispiaying 1 to 50.[First/Prev                                                               | Allocated<br>Amount | Payment<br>Amount | Payment<br>Date | Payment<br>Type  | Note                                                                                                    |   |
|---------------------|--------------------------------------------------------------------------------------------------|---------------------|-------------------|-----------------|------------------|----------------------------------------------------------------------------------------------------|---|
| Doolittle<br>Family | Learn to Draw, Fall Session<br>DCW Transactional-<br>CENTER 1                                    | 60.0                | 60.00             | 09/29/2017      | Cash<br>4861421  | Doolittle, Eliza<br>-<br>Learn to Draw, Fall Session - 09/11/2017 to 10/20/2017 -<br>Registration Fee                                    |   |
| Brave<br>Family     | AM, Before School Care<br>(Recurring Billing Room,<br>Monthly)<br>DCW Transactional-<br>CENTER 1 | 45.0                | 85.00             | 10/27/2017      | Check<br>5042926 | Brave, Merida<br>12345 - Extra payment note<br>AM, Before School Care ~ DCW Transactional- Center 1 -<br>09/01/2017 to 09/30/2017(M_W_F) |   |
| Brave<br>Family     | AM, Before School Care<br>(Recurring Billing Room,<br>Monthly)<br>DCW Transactional-<br>CENTER 1 | 40.0                | 85.00             | 10/27/2017      | Check<br>5042926 | Brave, Merida<br>12345 - Extra payment note<br>AM, Before School Care ~ DCW Transactional- Center 1 -<br>10/01/2017 to 10/31/2017(M_W_F) |   |
| Doolittle<br>Family | AM, Before School Care<br>(Recurring Billing Room,<br>Monthly)<br>DCW Transactional-<br>CENTER 1 | 105.0               | 105.00            | 10/27/2017      | Check<br>5042943 | Doolittle, Eliza<br>-<br>AM, Before School Care ~ DCW Transactional- Center 1 -<br>09/01/2017 to 09/30/2017(MTWRF)                       |   |
| Frozen<br>Family    | Flexible Care, PM (PM<br>Calendar)<br>DCW Transactional-<br>CENTER 1                             | 10.0                | 300.00            | 10/27/2017      | Check<br>5042942 | Frozen, Anna<br>12345 -<br>Flexible Care, PM - 11/15/2017                                                                                |   |
| Frozen<br>Family    | Flexible Care, AM (AM<br>Calendar)<br>DCW Transactional-<br>CENTER 1                             | 10.0                | 300.00            | 10/27/2017      | Check<br>5042942 | Frozen, Anna<br>12345 -<br>Flexible Care, AM - 11/06/2017                                                                                | 2 |

• View Deposit Ticket- select the check boxes next to payments in the payment report list before selecting this option. Then, payments will display on a deposit ticket in PDF format for each payment that was selected

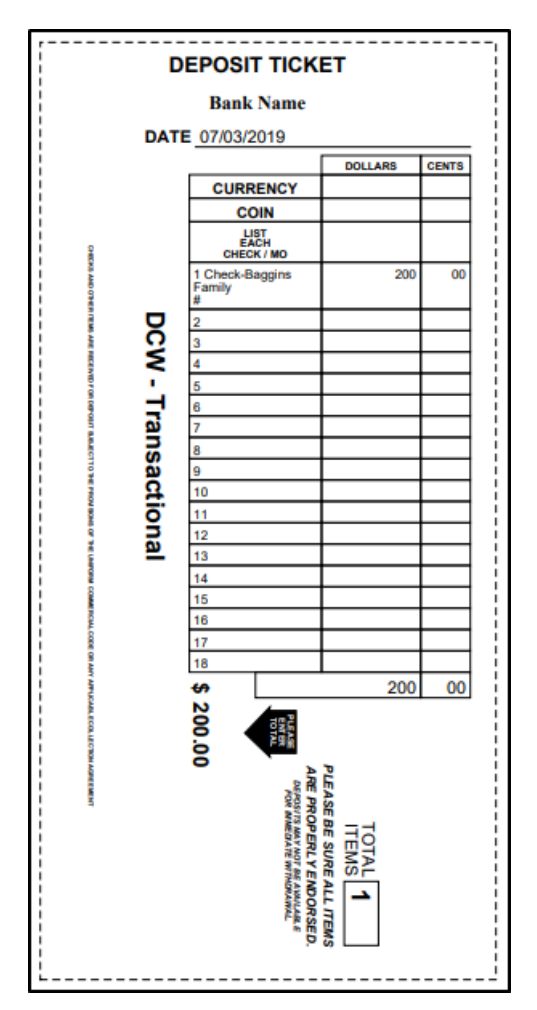

Г

• View Payment Receipt - select the check boxes next to payments in the payment report list before selecting this option. Then, receipts will pull in PDF format for each payment that was selected

| DCW - Transactional<br>445 S. Livernois<br>Rochester MI 48307         | Payment Receipt                              |                          |            | no. 8284214      |
|-----------------------------------------------------------------------|----------------------------------------------|--------------------------|------------|------------------|
| Payment made by: (first and last name)                                | Date Received: 01 Amount Paid: \$2           | 1/31/2019<br>200.00      |            |                  |
| Payment applied to: (children first and last names):<br>Bilbo Baggins | Type of Payment:                             | ] Credit                 | Approval # |                  |
| Frodo Baggins                                                         | Check X                                      | Check Number             |            |                  |
| Otho Sackville Baggins                                                | Money Order                                  | Order Number             |            |                  |
|                                                                       | Other                                        |                          |            |                  |
|                                                                       | Apply payment to:                            | :                        |            |                  |
| Notes:                                                                | Week of:                                     | Reason:                  |            |                  |
| Services Provided: 01/01/2019 12/31/2019                              | Week of:                                     | Reason:                  |            |                  |
| Payment accepted by: (sign full name)                                 | Week of:                                     | Reason:                  |            |                  |
| dew kgass                                                             | Week of:                                     | Reason:                  |            |                  |
|                                                                       |                                              |                          |            | TAX ID 12-345678 |
| Retain receipt as proof of                                            | payment. Only official receipts will be acce | epted as proof of paymen | it.        |                  |
| Check monthly                                                         | statements to confirm your payments hav      | ve been applied.         |            |                  |